## <u>傳真接收模式設定</u> FAX receive mode settings

- 1. <u>MB5370 / MB5070</u>
- 2. <u>MX927 / MX897 / MX886 / MX727 / MX527 / MX517 / MX426</u>
- 3. <u>MX537 / MX497 / MX477 / MX457 / MX437 / MX416 / MX397 /</u> <u>MX377 / MX366</u>

- 確保本機已開啟 Make sure that the machine is turned on
- 2. 滑動主頁螢幕,然後點選「傳真」 Flick the HOME screen, then tap "FAX"

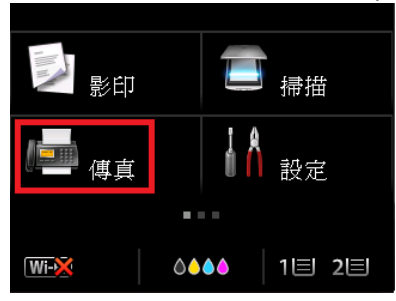

3. 點選「功能清單」

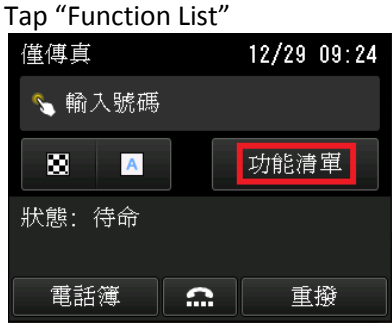

- 4. 點選「接收模式設定」
  - Tap "Receive mode settings"

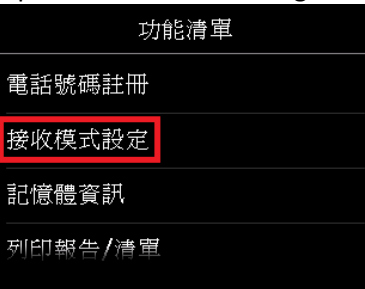

5. 點選一個接收模式,然後點選「高級設定」進行 進階設定 或點選「OK」完成 Tap a receive mode, then tap "Advanced" for advanced settings or tap "OK" to finish

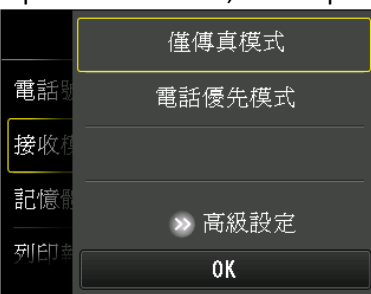

如點選「高級設定」,可以指定各種接收模式的進階設定 By tapping "Advanced", you can specify the advanced settings of each receive mode

5.1「僅傳真模式」中的進階設定

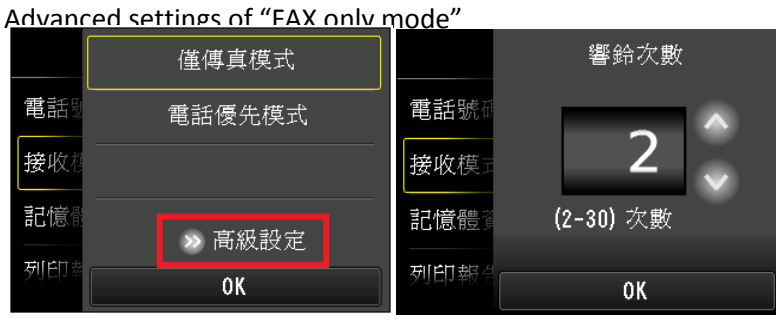

5.2「電話優先模式」中的進階設定

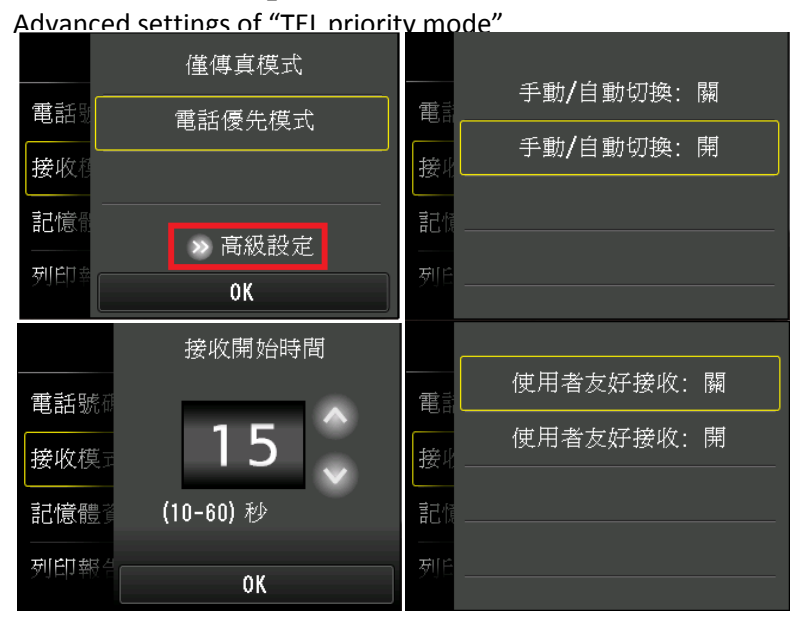

6. 最後點選「OK」完成 Tap "OK" to finish

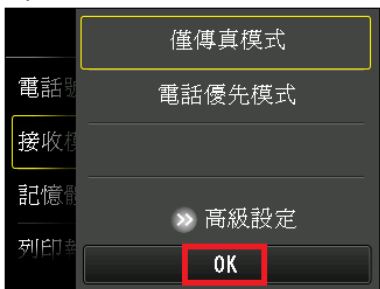

## MX927 / MX897 / MX886 / MX727 / MX527 / MX517 / MX426

- 確保本機已開啟 Make sure that the machine is turned on
- 按「傳真」按鈕
  Press the "FAX" button

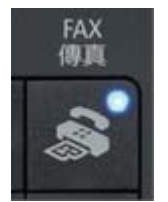

3. 按中間的「功能」按鈕 Press the center "Function" button

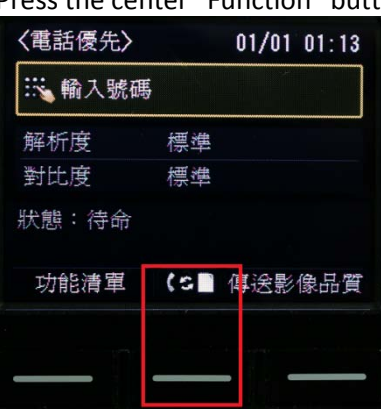

 使用▲▼按鈕選擇接收模式,如要進行高級設定,請按「右功能」按鈕,或 按「OK」按鈕結束

Use the  $\blacktriangle$  v button to select the receive mode. Please press right "Function" button for advanced settings, or press "OK" button to finish.

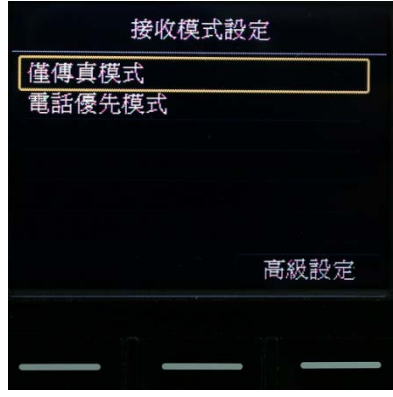

- 5. 關於接收模式的高級 設定 的詳細資訊,請參見以下內容 For details on advanced settings of each receive mode, see below
  - 5.1「僅傳真模式」中的 高級 設定

Advanced setting in "FAX only" mode

| 高級設定 |              | 響鈴次數     |  |  |
|------|--------------|----------|--|--|
| 來電響鈴 |              |          |  |  |
|      |              | 2 :      |  |  |
|      |              | (2-30)次數 |  |  |
|      | <b>OK</b> 設定 |          |  |  |

5.2「電話優先模式」中的 高級 設定 Advanced setting in TEL priority mode

| 高級設定                   | 手動 <b>/</b> 自動切換 |
|------------------------|------------------|
| 手動/自動切換<br>使用者友好接收     |                  |
|                        | ▶ 開              |
|                        |                  |
|                        |                  |
| 接收開始時間                 |                  |
| <b>25</b><br>(10-60) 秒 |                  |
| OK)設定                  |                  |
| 高級設定                   | 使用者友好接收          |
| 于動/目動切換<br>使用者友好接收     |                  |
|                        | 開                |
|                        | ► PR             |
|                        |                  |

6. 完成後按「OK」按鈕返回主頁 Press "OK" button after finish

## <u>MX537 / MX497 / MX477 / MX457 / MX437 / MX416 / MX397 /</u> <u>MX377 / MX366</u>

- 確保本機已開啟 Make sure that the machine is turned on
- 2. 按「傳真」按鈕 Press the "FAX" button

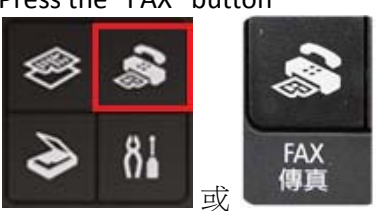

3. 按「功能表」按鈕 Press the "Menu" button

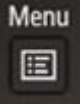

 使用 ◀►按鈕選擇「接收模式設定」,然後按「OK」按鈕 Use the ◀► button to select "Receive mode set", then press the "OK" button

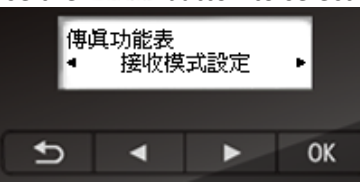

5. 使用 ◀ ▶ 按鈕選擇接收模式,然後按「OK」按鈕 Use the ◀ ▶ button to select the receive mode, then press the "OK" button

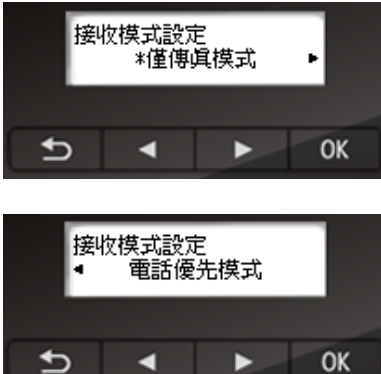

6. 選擇是否進行進階設定,然後按「OK」按鈕 Choose to setup the advanced settings or not, then press "OK" button

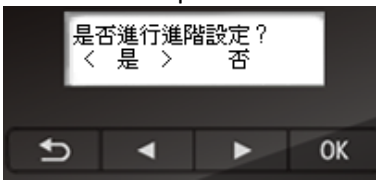

 關於接收模式的進階設定的詳細資訊,請參見以下內容 For details on advanced settings of each receive mode, see below 7.1「僅傳真模式」中的進階設定

Advanced setting in "FAX only mode"

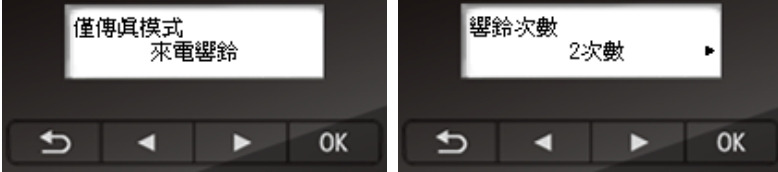

7.2「電話優先模式」中的進階設定

Advanced setting in "TEL priority mode"

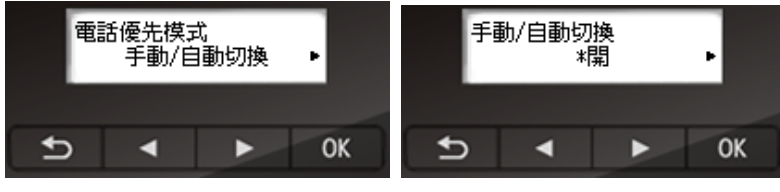

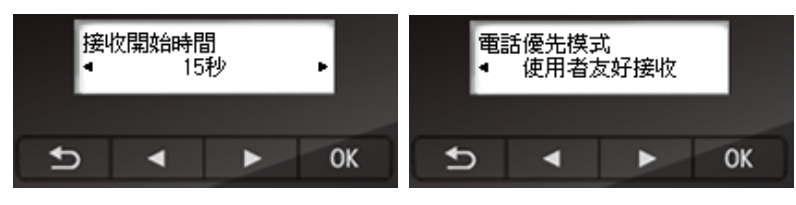

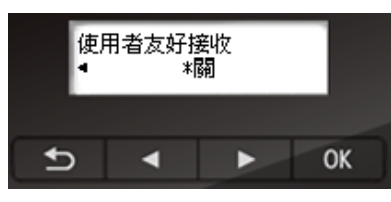

8. 完成後按「傳真」按鈕返回主頁 Press "FAX" button after finish

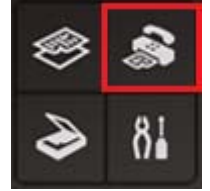